สารบาญ หน้า กิตติกรรมประกาศ ค บทคัดย่อภาษาไทย ٩ บทคัดย่อภาษาอังกฤษ จ สารบาญตาราง ืฬ สารบาญภาพ ល្ង บทที่ 1 บทนำ 1 หลักการและเหตุผล 1.1 1 วัตถุประสงค์ 1.2 2 ประโยชน์ที่ได้รับจากการศึกษา 2 1.3 แผนคำเนินการ ขอบเขต และวิธีการศึกษา 1.4 3 เครื่องมือที่ใช้ในการศึกษา 1.5 5 นิยามศัพท์ 1.6 6 สถานที่ใช้ในการคำเนินการศึกษาและรวบรวมข้อมูล 1.7 7 บทที่ 2 เอกสารและงานวิจัยที่เกี่ยวข้อง 8 ข้อมูล สารสนเทศและระบบสารสนเทศ 2.1 9 ระบบฐานข้อมูล 2.2 12 การบริหารงานบุคคล 2.3 14 ระบบข้อมูลเกี่ยวกับทรัพยากรบุคคล 2.4 15 งานวิจัยหรือวรรณกรรมที่เกี่ยวข้อง 16 2.5 บทที่ 3 การศึกษาและการวิเคราะห์ระบบงานปัจจุบัน 17 การศึกษาและวิเคราะห์ระบบงานเดิม 3.1 17 ผู้ใช้ที่เกี่ยวข้องกับระบบ 3.2 20 ข้อจำกัดและปัญหาระบบงานปัจจุบัน 3.3 20

| สารบาณ(ต่อ) | สารบา | เญ(ต่อ) |
|-------------|-------|---------|
|-------------|-------|---------|

|                                  |                                                                                                    | หน้า |
|----------------------------------|----------------------------------------------------------------------------------------------------|------|
| 3.4 ความต้องการระบบใหม่          |                                                                                                    | 23   |
| บทที่ 4 การออกแบบระบบและฐานข้    | อมูล                                                                                                    | 25   |
| 4.1 การออกแบบระบบ                |                                                                                                    | 25   |
| 4.2 การออกแบบฐานข้อมูล           |                                                                                                    | 29   |
| 4.3 การออกแบบรหัสผ่าน            |                                                                                                    | 43   |
| 4.4 การสำรองข้อมูลและกา          | รเรียกคืนข้อมูล (backup and restore)                                                                                                    | 43   |
| บทที่ 5 การออกแบบรูปแบบการแสดง   | มผล                                                                                                    | 44   |
| 5.1 การออกแบบจอภาพระห            | บบงาน (Screen Design)                                                                                                    | 44   |
| 5.2 การออกแบบรายงาน (R           | eport Design)                                                                                                    | 75   |
| บทที่ 6 การประเมินผลการใช้งานระบ | บ สรุปผล และ ข้อเสนอแนะ                                                                                                    | 79   |
| 6.1 การวิเคราะห์ข้อมูล           |                                                                                                    | 81   |
| 6.2 กลุ่มประชากรที่ใช้ในกา       | ารประเมิน                                                                                                    | 81   |
| 6.3 ผลการประเมินและการส          | อภิปรายผล                                                                                                    | 81   |
| 6.4 สรุปผลการศึกษาวิเคราะ        | ะห์ข้อมูล                                                                                                    | 84   |
| 6.5 สรุปปัญหา                    |                                                                                                    | 84   |
| 6.6 ข้อจำกัดของระบบ              |                                                                                                    | 85   |
| 6.7 ข้อเสนอแนะ                   |                                                                                                    | 85   |
| บรรณานุกรม                       |                                                                                                    | 87   |
| ภาคผนวก                          |                                                                                                    | 89   |
| ภาคผนวก ก คู่มือการติดตั้งระว    | whiang Mai Unive                                                                                                    | 90   |
| ภาคผนวก ข คู่มือการใช้งานระ      |                                                                                                    | 97   |
| ภาคผนวก ค ตัวอย่างแบบสอบ         | າຄາມ <b>ອ</b> ້ ເຊັ່ນ ເຊັ່ນ ເ | 121  |
| ประวัติผู้เขียน                  |                                                                                                    | 123  |

### สารบาญตาราง

| ตาราง | a 19181218                                                         | หน้า |
|-------|--------------------------------------------------------------------|------|
| 4.1   | แสดงเครื่องหมายและความหมายที่ใช้ใน Data Flow Diagram               | 25   |
| 4.2   | แสดงกระบวนการของระบบสารสนเทศเพื่อการบริหารงานทรัพยากรบุคคลทาง      |      |
|       | อินทราเน็ตของโรงพยาบาลแม่ลาน้อย จังหวัดแม่ฮ่องสอน                  | 27   |
| 4.3   | แสดงชื่อและความหมายของตารางข้อมูล 21 ตาราง                         | 30   |
| 4.4   | แสดงรายละเอียดตาราง Employee : บุคลากร                             | 31   |
| 4.5   | แสดงรายละเอียดตาราง qualify : วุฒิการศึกษา                         | 32   |
| 4.6   | แสดงรายละเอียดตาราง line_work : กลุ่มงาน                           | 32   |
| 4.7   | แสดงรายละเอียดตาราง subline_work : หน่วยงานย่อยภายใน               | 32   |
| 4.8   | แสดงรายละเอียดตาราง Donrecipted: ไม่ได้รับเงินเดือน                | 33   |
| 4.9   | แสดงรายละเอียดตาราง donkeywork : การลา                             | 33   |
| 4.10  | แสดงรายละเอียดตาราง Honor_list : การรับเครื่องราชอิสริยาภรณ์       | 34   |
| 4.11  | แสดงรายละเอียดตาราง Faculty_list : การได้รับแต่งตั้งเป็นคณะกรรมการ | 35   |
| 4.12  | แสดงรายละเอียดตาราง Adjustment : การได้รับความดีความชอบ            | 35   |
| 4.13  | แสดงรายละเอียดตาราง Activity_list : กิจกรรมที่เข้าร่วม             | 36   |
| 4.14  | แสดงรายละเอียดตาราง Learning_list : การศึกษาต่อ                    | 36   |
| 4.15  | แสดงรายละเอียดตาราง Traning : การประชุม อบรม ศึกษาดูงาน            | 37   |
| 4.16  | แสดงรายละเอียดตาราง Mistake_list : ความผิดทางวินัย                 | 37   |
| 4.17  | แสดงรายละเอียดตาราง Event_log : ข้อมูลการใช้ระบบ                   | 38   |
| 4.18  | แสดงรายละเอียดตาราง Holiday : วันหยุด                              | 38   |
| 4.19  | แสดงรายละเอียดตาราง Droplearning : รายละเอียดการลาศึกษาต่อ         | 39   |
| 4.20  | แสดงรายละเอียดตาราง Research : ผลงานการวิจัย                       | 40   |
| 4.21  | แสดงรายละเอียดตาราง file_upload : ไฟล์ที่ให้บริการอัพโหลด          | 41   |
| 4.22  | แสดงรายละเอียดตาราง Ps_user : รายการผู้ใช้ระบบ                     | 41   |
| 4.23  | ข้อมูลแสดงรายละเอียดตาราง T_name : คำนำหน้านาม                     | 42   |
| 4.24  | แสดงรายละเอียดตาราง Position : ตำแหน่ง                             | 42   |

պ

#### สารบาญตาราง(ต่อ)

| ตาราง | a 318126                                                | หน้า |
|-------|---------------------------------------------------------|------|
| 6.1   | แสดงระดับกวามสำกัญของกำตอบ 5 ระดับของผู้ตอบแบบสอบถามและ |      |
|       | ความหมายของระดับความสำคัญ                               | 80   |
| 6.2   | แสดงระดับประสิทธิภาพการใช้งานของโปรแกรม                 | 81   |
| 6.3   | แสดงจำนวนของบุคลากรผู้ตอบแบบสอบถามแยกตามตำแหน่ง         | 82   |
| 6.4   | แสดงผลการวิเคราะห์ข้อมูลแบบสอบถาม                       | 82   |
|       |                                                         |      |

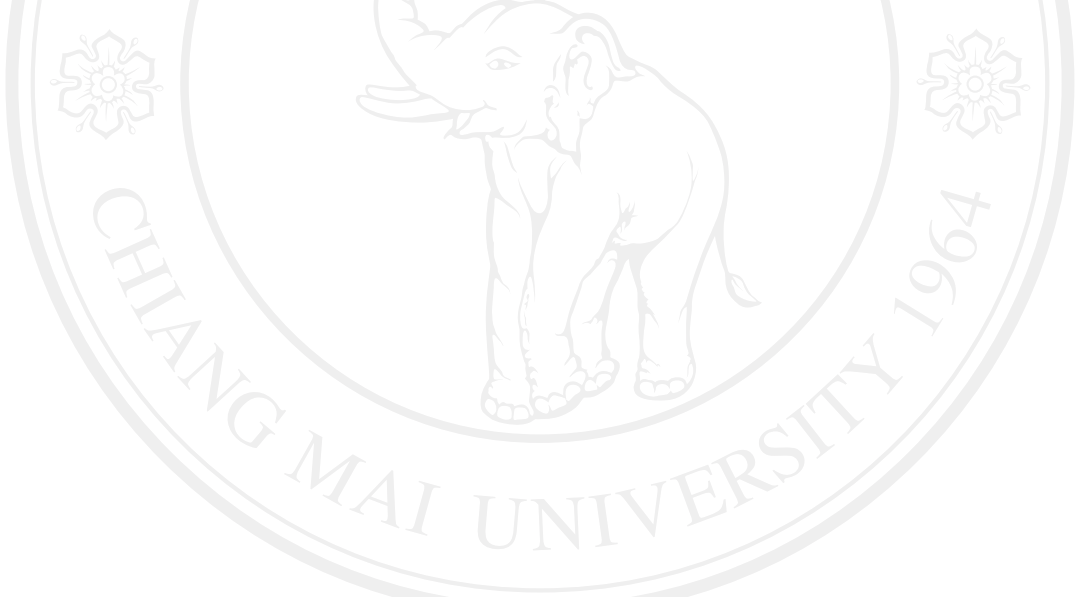

**ลิขสิทธิ์มหาวิทยาลัยเชียงใหม่** Copyright<sup>©</sup> by Chiang Mai University All rights reserved

ณ

|      | สารบาญภาพ                                                         |                |
|------|-------------------------------------------------------------------|----------------|
| جوا  |                                                                   | 9 <b>89</b> 17 |
| មួយ  |                                                                   | 11<br>11       |
| 2.1  | 193403 1935 DD 0 13 0 LI 19 D 10 13 D 2 N 13                      | 11             |
| 3.1  | เครงสรางการบรหารงานของ เรงพยาบาลแมลานอย                           | 18             |
| 3.2  | แสดงกระบวนการบรหารจดการทะเบยนประวตบุคคล ในระบบงานเดม              | 21             |
| 3.3  | แสดงกระบวนการบริหารจัดการถางานของบุคคลากรในระบบงานเดิม            | 22             |
| 4.1  | แผนภาพบริบท(Context Diagram)ของระบบสารสนเทศเพื่อการบริหารงาน      |                |
|      | ทรัพยากรบุคคลทางอินทราเน็ตของโรงพยาบาลแม่ลาน้อย จังหวัดแม่ฮ่องสอน | 26             |
| 4.2  | แสดงภาพการไหลของข้อมูลระดับ 0 (Level 0)ของระบบสารสนเทศเพื่อการ    |                |
|      | บริหารงานทรัพยากรบุคกลทางอินทราเน็ตของโรงพยาบาลแม่ลาน้อย จังหวัด  |                |
|      | แม่ฮ่องสอน                                                        | 28             |
| 4.3  | แสดงความสัมพันธ์ระหว่างตาราง                                      | 29             |
| 5.1  | หน้าจอการล็อกอินเข้าสู่ระบบ                                       | 44             |
| 5.2  | หน้าจอแสดงเมนูหลักสำหรับผู้ดูแลระบบ                               | 47             |
| 5.3  | หน้าจอการจัดการผู้ใช้ระบบสำหรับผู้ดูแลระบบ                        | 46             |
| 5.4  | หน้าจอการเพิ่มผู้ใช้งานระบบ                                       | 47             |
| 5.5  | หน้าจอการแก้ไขข้อมูลผู้ใช้ระบบ                                    | 48             |
| 5.6  | หน้าจอการลบข้อมูลผู้ใช้งานออกจากระบบ                              | 49             |
| 5.7  | หน้าจอแสดงข้อมูลการใช้งานระบบของผู้ใช้                            | 50             |
| 5.8  | หน้าจอการแก้ไขข้อมูลส่วนตัว                                       | 51             |
| 5.9  | หน้าจอแสดงเมนูหลักสำหรับเจ้าหน้าที่งานการเจ้าหน้าที่              | 52             |
| 5.10 | หน้าจอแสดงรายละเอียดการเพิ่มข้อมูลต่างๆของบุคลากร                 | 53             |
| 5.11 | หน้าจอแสดงระบบการแก้ไขข้อมูลบุคลากร                               | 54             |
| 5.12 | หน้าจอแสดงรายละเอียดผลการค้นหาข้อมูลบุคลากร                       | 55             |
| 5.13 | หน้าจอแสดงเมนูหลักในการบันทึกหรือเพิ่มข้อมูลอื่นๆของบุคลากร       | 56             |
| 5.14 | หน้าจอแสดงการบันทึกประวัติการศึกษา                                | 57             |

ល្ង

| รูป  |                                                            | หน้า |
|------|------------------------------------------------------------|------|
| 5.15 | หน้าจอการบันทึกผลงานวิจัยของบุคคลากร                       | 58   |
| 5.16 | หน้าจอการบันทึกความดีความชอบ                               | 59   |
| 5.17 | หน้าจอการบันทึกข้อมูลการถูกโทษทางวินัย                     | 60   |
| 5.18 | หน้าจอการบันทึกข้อมูลการได้รับแต่งตั้งเป็นคณะกรรมการต่างๆ  | 61   |
| 5.19 | หน้าจอการบันทึกข้อมูลประวัติการได้รับเครื่องราชอิสริยาภรณ์ | 62   |
| 5.20 | หน้าจอการบันทึกข้อมูลการลาศึกษาต่อ                         | 63   |
| 5.21 | หน้าจอการบันทึกข้อมูลการเข้าร่วมกิจกรรมของบุคลากร          | 64   |
| 5.22 | หน้าจอแสดงการออกแบบเมนูหลักการเพิ่มและการแก้ไขข้อมูลอื่น   | 64   |
| 5.23 | หน้าจอแสดงการเพิ่มหรือลบกำนำหน้าชื่อ                       | 65   |
| 5.24 | หน้าจอแสดงการเพิ่มหรือลบข้อมูลวุฒิการศึกษา                 | 66   |
| 5.25 | หน้าจอแสดงการเพิ่มกลุ่มงานต่างๆ                            | 66   |
| 5.26 | หน้าจอแสดงการใช้งานกลุ่ม                                   | 67   |
| 5.27 | หน้าจอแสดงเมนูการจัดการข้อมูล ฝ่าย/งานแต่ละกลุ่มงาน        | 68   |
| 5.28 | หน้าจอแสดงการแก้ไขข้อมูลฝ่าย/งาน                           | 69   |
| 5.29 | หน้าจอแสดงจัดการกำหนดข้อมูลตำแหน่งงานภายในหน่วยงาน/ฝ่าย    | 69   |
| 5.30 | หน้าจอการจัดการข้อมูลส่วนตัว(ผู้ใช้ระบบ)                   | 70   |
| 5.31 | หน้าจอการบันทึกการลาของบุคลากร                             | 71   |
| 5.32 | หน้าจอระบบงานของบุคลากร                                    | 72   |
| 5.33 | จอภาพหน้าหลักของผู้บริหาร                                  | 73   |
| 5.34 | หน้าจอระบบงานสำหรับผู้บริหาร                               | 74   |
| 5.35 | หน้าจอรายงานบุคลากรแยกตามกลุ่มงาน                          | 75   |
| 5.36 | หน้าจอรายงานตำแหน่งและอัตราเงินเดือน                       | 76   |
| 5.37 | หน้าจอระบบรายงานการเป็นคณะกรรมการของบุคลากร                | 76   |
| 5.38 | หน้าจอระบบรายงานการตรวจสอบวันลา                            | 77   |
| 5.39 | หน้าจอระบบการเลือกช่วงเวลาเพื่อดูรายการลา                  | 77   |

| รูป  |                                                          | หน้า |
|------|----------------------------------------------------------|------|
| 5.40 | หน้าจอสรุปวันลาของบุคลากร                                | 77   |
| 5.41 | หน้าจอระบบรายงานความคีความชอบ                            | 78   |
| ก.1  | แสดง Folder ที่ติดตั้งโปรแกรม Appserv                    | 91   |
| ก.2  | แสดง Folder ที่ติดตั้งระบบ HRMS                          | 92   |
| ก.3  | แสดงการกำหนดค่า Session ในโปรแกรม MySQL-Fron             | 92   |
| ก.4  | แสดงการ Import ฐานข้อมูลเข้าระบบ                         | 93   |
| ก.5  | แสดงฐานข้อมูลที่ถูกนำเข้าระบบสมบูรณ์แล้ว                 | 93   |
| ก.6  | แสดงการสร้าง shortcut เข้าสู่ระบบที่เครื่องลูก           | 94   |
| ก.7  | แสดงรูปไอคอนเพื่อดับเบิ้ลคลิ๊กเข้าใช้งานระบบ             | 94   |
| ก.8  | แสดงหน้าจอแสดงการสำรองฐานข้อมูล                          | 95   |
| ก.9  | แสดงหน้าจอผลการสำรองไฟล์ฐานข้อมูล                        | 95   |
| ก.10 | แสดงวิธีการเรียกคืนข้อมูล                                | 96   |
| ข.1  | แสดงหน้าต่างล็อกอิน                                      | 97   |
| ข.2  | หน้าจอแสดงเมนูหลักสำหรับผู้ดูแลระบบ                      | 98   |
| ข.3  | หน้าจอแสดงการกำหนดสิทธิ์ของยูสเซอร์แต่ละกลุ่มงาน         | 98   |
| ข.4  | แสดงการเพิ่มและกำหนดสิทธิ์ของผู้ใช้งานระบบ               | 99   |
| ข.5  | หน้าจอแสดงหน้าต่างรายชื่อกลุ่มงาน                        | 99   |
| ข.6  | หน้าจอแสดงข้อมูลการเข้าใช้ระบบของผู้ใช้                  | 100  |
| ข.7  | หน้าจอแสดงการแก้ไขข้อมุลการล็อกอินส่วนตัว                | 100  |
| บ.8  | หน้าจอแสดงเมนูหลักสำหรับเจ้าหน้าที่งานการเจ้าหน้าที่     | 101  |
| บ.9  | หน้าจอสำหรับการบันทึกข้อมูลทั่วไปของบุคลากร              | 102  |
| ข.10 | หน้าจอสำหรับการบันทึกข้อมูลอื่นๆของบุคลากร               | 102  |
| ข.11 | หน้าจอสำหับการบันทึกหรือเพิ่มประวัติการศึกษาของบุคลากร   | 103  |
| ข.12 | หน้าจอสำหรับการบันทึกรายละเอียดประวัติการศึกษาของบุคลากร | 103  |

| รูป  |                                                                         | หน้า |  |
|------|-------------------------------------------------------------------------|------|--|
| ข.13 | หน้าจอการเพิ่มข้อมูลการได้รับความดีความชอบของบุคลากร                    | 104  |  |
| ข.14 | หน้าจอสำหรับการบันทึกรายละเอียดความดีความชอบของบุคลากร                  | 104  |  |
| ข.15 | หน้าจอสำหรับการบันทึกข้อมูลการได้รับแต่งตั้งเป็นคณะกรรมการต่างๆของ      |      |  |
|      | บุคลากร                                                                 | 105  |  |
| V.16 | หน้าจอสำหรับการบันทึกข้อมูลการได้รับเครื่องราชอิสริยาภรณ์ของบุคลากร     | 105  |  |
| ข.17 | หน้าจอสำหรับการบันทึกข้อมูลผลงานวิจัย/วิชาการของบุคลากร                 | 106  |  |
| V.18 | หน้าจอสำหรับการบันทึกข้อมูลความผิดทางวินัยของบุคลากร                    | 106  |  |
| ข.19 | หน้าจอสำหรับการบันทึกข้อมูลการลาศึกษาต่อของบุคลากร                      | 107  |  |
| ข.20 | หน้าจอสำหรับการบันทึกข้อมูลการเข้าร่วมกิจกรรมของบุคลากร                 | 107  |  |
| ข.21 | หน้าจอสำหรับการบันทึกข้อมูลไม่ได้รับเงินเดือนหรือรับเงินเดือนไม่เต็มของ |      |  |
|      | บุคลากร                                                                 | 108  |  |
| ข.22 | แสดงหน้าจอที่พร้อมสำหรับการบันทึกข้อมูลการประชุม/อบรม/ดูงานของ          |      |  |
|      | บุคลากร                                                                 | 108  |  |
| ข.23 | หน้าจอพร้อมที่จะเข้าสู่ระบบบันทึกการลา                                  | 109  |  |
| ข.24 | หน้าจอสำหรับการบันทึกการลาประเภทต่างๆ ของบุกลากร                        | 109  |  |
| ข.25 | หน้าจอสำหรับการบันทึกข้อมูลการลาแต่ละประเภทของบุคลากร                   | 110  |  |
| ข.26 | หน้าจอแสดงรายละเอียดการลาแต่ละประเภทของบุคลากร                          | 110  |  |
| ข.27 | หน้าจอแสดงปุ่มกำสั่งการเพิ่มข้อมูลอื่นๆ เข้าระบบ                        | 111  |  |
| ข.28 | หน้าจอสำหรับการเพิ่มคำนำหน้าเข้าสู่ระบบ                                 | 111  |  |
| ข.29 | หน้าจอสำหรับการเพิ่มชื่อกลุ่มงานเข้าสู่ระบบ                             | 112  |  |
| ข.30 | หน้าจอสำหรับการเพิ่มชื่อหน่วยงานย่อย                                    | 112  |  |
| ข.31 | หน้าจอสำหรับการเพิ่มข้อมูลตำแหน่งภายในหน่วยงาน                          | 113  |  |
| ข.32 | หน้าจอสำหรับการเพิ่มวุฒิการศึกษา                                        | 113  |  |
| ข.33 | หน้าจอสำหรับการอัพโหลดเอกสารเข้าในระบบ                                  | 114  |  |

| รูป  |                                                            | หน้า |
|------|------------------------------------------------------------|------|
| ข.34 | หน้าจอแสดงรายการเพิ่มรายการวันหยุด                         | 114  |
| ข.35 | หน้าจอแสดงรายการการเพิ่มชื่อวันหยุด                        | 115  |
| ข.36 | หน้าจอสำหรับการแก้ไขข้อมูลส่วนตัวของผู้ใช้                 | 115  |
| ข.37 | หน้าจอแสดงรายการเมนูหลักสำหรับบุคลากร                      | 116  |
| ข.38 | หน้าจอแสดงเมนูหลักสำหรับบุคลากร                            | 117  |
| ข.39 | หน้าจอแสดงการเลือกช่วงวันที่การลาของบุคลากร                | 117  |
| ข.40 | หน้าจอสำหรับการดาวน์โหลดเอกสารสำหรับบุคลากร                | 118  |
| ข.41 | หน้าจอแสดงรายการเมนูหลักสำหรับผู้บริหาร                    | 118  |
| ข.42 | หน้าจอขอดูข้อมูลบุคลากรแยกตามกลุ่มงานสำหรับผู้บริหาร       | 119  |
| ข.43 | หน้าจอดูข้อมูลการลาของบุคลากรแยกตามกลุ่มงานสำหรับผู้บริหาร | 119  |
| ข.44 | หน้าจอแสคงเมนูหลักระบบรายงานของผู้บริหาร                   | 120  |
|      |                                                            |      |

**ลิขสิทธิ์มหาวิทยาลัยเชียงใหม่** Copyright<sup>©</sup> by Chiang Mai University All rights reserved